# DUPLEX Video Übertragung mit Multikanal Ton mittels vMix Call

Es gibt verschiedene Wege, um eine Remote Location via Internet ans Studio anzubinden. Einer der Wege ist SRT, ein anderer ist NDI.

Beide Varianten haben vor und Nachteile.

SRT, nur die teuren Haivision oder Matrox Encoder/Decoder haben Multikanal Audio. Alle billigen Encoder haben nur 2-CH Audio. SRT benötigt ausserdem noch ein Router Management (Portforwarding) Was nicht an jedem Ort möglich ist. Stehen aber zwei Sets Haivision SRT Encoder und Decoder zur Verfügung, ist dies die zuverlässigste Variante mit 8-CH Audio, bei geringer Latenz.
NDI, RX und TX müssen im gleichen Subnet eines Netzwerks sein. Auch das ist bei Remote Produktionen praktisch nie der Fall. Es gibt zwar seit NDI 5.5 die NDI Bridge, welche genau dieses Netzwerkproblem lösen soll, aber auch mit NDI Bridge benötigt man ein Routermanagement (Portforwarding). Also die gleichen Probleme wie bei SRT, nur das NDI Bridge extrem unzuverlässig ist.

Es gibt aber noch eine vMix spezifische Variante (WebRTC), welche sehr zuverlässig ist, aber nicht gerade die beste Bild oder Audioqualität liefert. (max. 4Mbits für H264 Video, max. 48-64bits für Opus Audio) Für eine Duplex-Produktion einer Gesprächsrunde, oder die übertragung einer solchen an einen anderen Ort, ist die Qualität ausreichend. Falls vMix auf beiden Seiten verfügbar ist und beide Seiten über eine anständige Internet Verbindung verfügen (20Mbits up/down), ist diese Lösung meines Erachtens die einfachste! und zuverlässigste. Bekannter Nachteil, AUdio und Video läuft mit der Zeit auseinander, dem kann mittels RECONNECT, auf der Remote Location Seite, entgegengewirkt werden. Also in einer Pause oder kurz vor Beginn eines Panels auf allen vMix Kanälen reconnect machen.

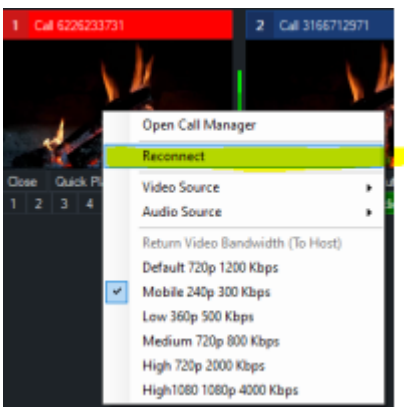

# Beispiel Übertragung einer Gesprächsrunde mit 8 Audios an eine andere Location

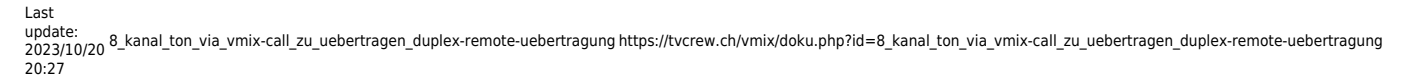

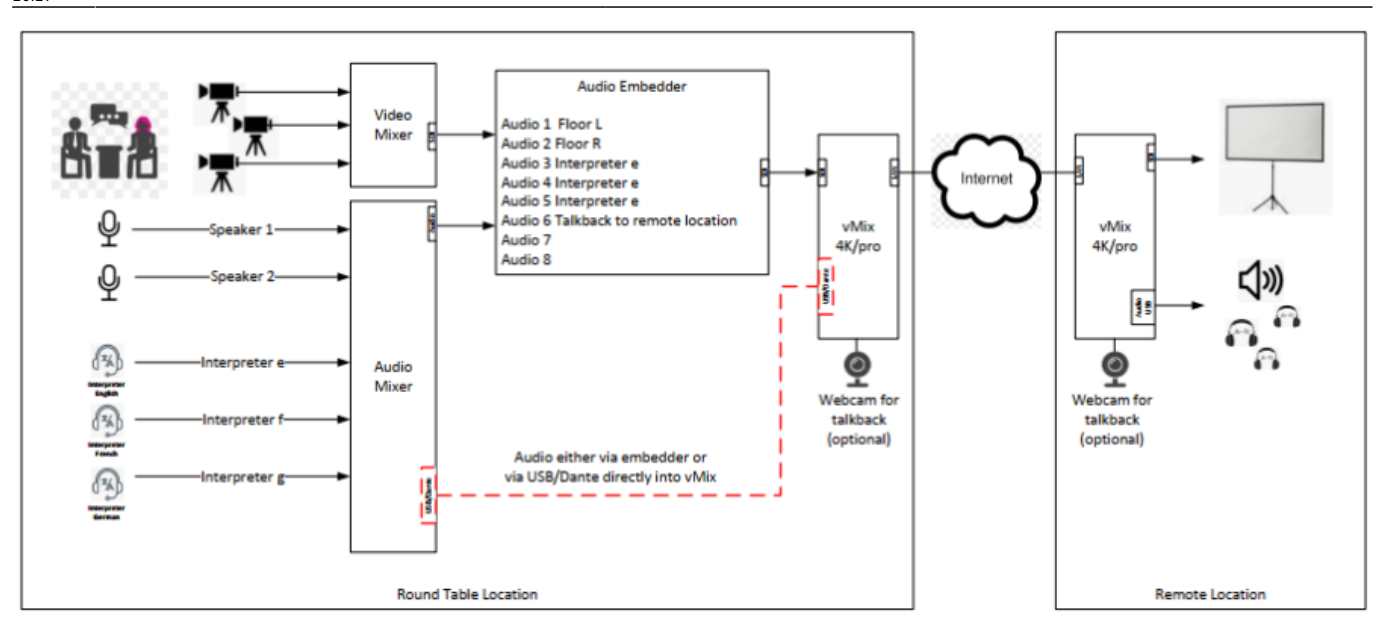

# **Einrichten Round Table Location**

In diesem Beispiel steht das zu übertragende Signal als SDI-(8-CH)Embedded zur Verfügung. Dieses Signal geht in ein vMix System mit SDI Eingang.

vMix -neues Projekt starten. Da dieses Signal via WEBRTC progressiv übertragen wird, könnte ein 25p Signal als Projektformat gewählt werden.

# Inputs

| i In | put Select               |               |                    |          |      | ×       |
|------|--------------------------|---------------|--------------------|----------|------|---------|
|      | Video                    | Camera:       | DeckLink Duo (1) 1 | ~        | 1    | Use VMR |
| 0    | DVD                      | input:        | Default            | ~        |      |         |
| Ē    | List                     | Resolution:   | 1920x1080          | ×        |      |         |
|      | Camera                   | Frame Rate:   | PAL 50             | Ý        |      |         |
|      | NDI / Desktop Capture    |               | Interfaced         |          |      |         |
| 4,0  | Stream / SRT             | Video Format: | Default            | ~        |      |         |
| Â    | Instant Banku            |               | Audio Enabled      |          |      |         |
| T    | instant nopedy           | Audio Input:  | EnbeddedAlChannels | ×        |      |         |
| цщ.  | Image Sequence / Stinger |               |                    |          |      |         |
| 5    | Video Delay              |               |                    |          |      |         |
| R    | inage                    |               |                    |          |      |         |
| E    | Photos                   |               |                    |          |      |         |
| Ш    | PowerPoint               |               |                    |          |      |         |
|      | Colour                   |               |                    |          |      |         |
| Ŧ    | Audio                    |               |                    |          |      |         |
| Ŧ    | Audio Input              |               |                    |          |      |         |
| Т    | Tide                     |               |                    |          |      |         |
| Р    | Virtual Set              |               |                    |          |      |         |
|      | Web Browser              |               |                    |          |      |         |
| R    | Video Call               |               |                    | _        | _    |         |
|      |                          |               |                    | Number 1 | ~ ок | Cancel  |

-einen Camera(SDI)Input wählen. Audio auf embedd all channels setzen.

## -1. erster vmixcall Input wählen

Dies ist der Sendekanal für das Video und die ersten beiden Tonspuren (M).

| i ing | put Select               |                        | ×                                                                         |
|-------|--------------------------|------------------------|---------------------------------------------------------------------------|
|       | Video                    |                        |                                                                           |
| 0     | DVD                      |                        |                                                                           |
| D     | List                     |                        |                                                                           |
|       | Camera                   |                        | Hoat a Call Connect to Call                                               |
| ₽     | NDI / Decktop Cepture    | Password               | 6226233731 Copy Reset Password                                            |
| ***   | Stream / SRT             |                        | Guest can visit www.vmixcal.com with this Password or use the link below, |
| ₽     | Instant Replay           |                        | Hos / Amix at / Olin DOH                                                  |
|       | Image Sequence / Stinger |                        | Veget / Tree do Version                                                   |
| Ü     | Video Delay              | Return Feed (To Guest) |                                                                           |
|       | Image                    | Video Source           | Output 1                                                                  |
|       | Photos                   | Video Bandwidth        | High 720p 2000 Kbps 🗸                                                     |
| 亘     | PowerPoint               | Audo Source            | Master                                                                    |
|       | Colour                   |                        | M view only direct peer to peer convectional More Homeleon                |
| Ŧ     | Audio                    |                        |                                                                           |
| Ŧ     | Audio Input              |                        | Show Advanced Options                                                     |
| Т     | Title                    |                        |                                                                           |
| П     | Virtual Set              |                        |                                                                           |
|       | Web Browser              |                        |                                                                           |
|       | Video Call               |                        |                                                                           |
|       |                          |                        | Nunber 3 V OK Cancel                                                      |

-2. zweiter vmixcall Input wählen

Dies ist der Sendekanal für die **ZWeiten beiden Tonspuren (A)**. Um Bandbreite zu sparen, kann die Videoqualität auf die niedrigste Einstellung gesetzt werden. Audio ist immer gleich und wird von dieser Einstellung nicht beeinflusst.

|     | par senere               |                        | · · · · · · · · · · · · · · · · · · ·                                      | ~ |
|-----|--------------------------|------------------------|----------------------------------------------------------------------------|---|
|     | Video<br>DVD             |                        | vMix CALL                                                                  |   |
| F   | List                     |                        |                                                                            |   |
|     | Caneta                   |                        | Host a Call Connect to Call                                                |   |
| Ţ   | NDI / Desktop Capture    | Password               | 3166712971 Copy Reset Password                                             |   |
| é≱¢ | Stream / SRT             |                        | Guest can visit www.vmixcail.com with this Password or use the link below. |   |
| Ł   | Instant Replay           |                        | Man / Anda M / Inia III                                                    |   |
|     | Image Sequence / Stinger |                        | Copy Disk                                                                  |   |
| Ū   | Video D elay             | Return Feed (To Guest) |                                                                            |   |
|     | Image                    | Video Source           | Output 1                                                                   |   |
|     | Photos                   | Video Bandwidth        | Mobile 240p 300 Kbps 👻                                                     |   |
|     | PressPoint               | Audio Source           | Bus A 🗸                                                                    |   |
| Ť   | Colour                   |                        | Allow only direct peer to peer connections Mare information                |   |
| Ţ   | Audio                    |                        |                                                                            |   |
| Ŧ   | Audio Input              |                        | Show Advanced Options                                                      |   |
| Т   | Tide                     |                        |                                                                            |   |
| •   | Virtual Set              |                        |                                                                            |   |
|     | Web Browser              |                        |                                                                            |   |
|     | Video Call               |                        |                                                                            |   |
|     |                          |                        | Number <mark>6 🗸</mark> OK Cancel                                          |   |

-3. dritter vmixcall Input wählen

Dies ist der Sendekanal für die **dritten beiden Tonspuren (B)**. Um Bandbreite zu sparen, kann die Videoqualität auf die niedrigste Einstellung gesetzt werden. Audio ist immer gleich und wird von dieser Einstellung nicht beeinflusst.

Last update: 2023/10/20 8\_kanal\_ton\_via\_vmix-call\_zu\_uebertragen\_duplex-remote-uebertragung https://tvcrew.ch/vmix/doku.php?id=8\_kanal\_ton\_via\_vmix-call\_zu\_uebertragen\_duplex-remote-uebertragung 2023/10/20 20:27

| In           | put Select               |                         |                                            |                |                   |    | ×      | 1 |
|--------------|--------------------------|-------------------------|--------------------------------------------|----------------|-------------------|----|--------|---|
| Þ            | Video                    |                         |                                            |                |                   |    |        |   |
| 0            | DVD                      |                         |                                            | ILĽ            |                   |    |        |   |
| D            | List                     |                         |                                            |                | -                 |    |        |   |
|              | Camera                   |                         | Host a Call Connect                        | to Call        |                   |    |        |   |
| Ţ            | NDI / Decktop Capture    | Password                | 7131496466                                 | Сару           | Reset Password    |    |        |   |
| ά <b>β</b> α | Steam / SRT              |                         | Guest can visit www.vmixcall.com with this | Password or us | e the link below. |    |        |   |
| £            | Instant Replay           |                         | https://wnik.at/7MD20e                     |                | Conv Link         |    |        |   |
|              | Image Sequence / Stinger | Determ Freed (To Greed) |                                            |                | and the second    |    |        |   |
| Û            | Video Delay              | Netum Feed (To Guest)   |                                            |                |                   |    |        |   |
| 3            | Image                    | Video Source            | Output 1 V                                 |                |                   |    |        |   |
|              | Photos                   | Video Bandwidth         | Mobile 240p 300 Kbps V                     |                |                   |    |        |   |
| 冝            | PowerPoint               | Audio Source            |                                            |                |                   |    |        |   |
|              | Colour                   |                         | Mow only direct peer to peer connections   | Hore Horns     | 891               |    |        |   |
| Ŧ            | Audio                    |                         |                                            |                |                   |    |        |   |
| Ŧ            | Audio Input              |                         | Show Advanced Options                      |                |                   |    |        |   |
| Т            | Title                    |                         |                                            |                |                   |    |        |   |
| П            | Virtual Set              |                         |                                            |                |                   |    |        |   |
|              | Web Browser              |                         |                                            |                |                   |    |        |   |
| (1           | Video Call               |                         |                                            |                |                   |    |        |   |
|              |                          |                         |                                            | N              | umber 6 v         | ок | Cancel |   |

Falls nötig, könnte noch ein weiterer vMixcall Input für die vierten beiden Tonspuren (C) gesetzt werden.

# **Channel Matrix setzen für Inputs**

#### Input 1 (SDI EIngang)

| Input: 1 DeckLink Duo (1 | ) 1                |                                                                |                     |                            |    |        | ×   |
|--------------------------|--------------------|----------------------------------------------------------------|---------------------|----------------------------|----|--------|-----|
| General                  | Decklink Due (1) 1 |                                                                |                     |                            |    | Change |     |
| Colour Adjust            | Name               | DeckLink Duo (1) 1                                             | Nouse Click Action  | Preview                    |    | ~      |     |
| Colour Key               | Aspect Ratio       | Source ~                                                       | Source Aspect Ratio | Widescreen                 |    |        | i   |
| Colour Conection         | Category           |                                                                |                     |                            |    |        |     |
| Effects                  |                    |                                                                | Reach tion          | 1930-1090                  |    |        |     |
| Position                 |                    |                                                                | Frame Rate          | 50                         |    |        | 1   |
| Layers / Hulti View      |                    | Sharpen                                                        | Deinterlacion       | Interlaced UpperFieldFirst |    |        | i l |
| Triggets                 |                    | Mirror                                                         |                     |                            |    | _      |     |
| Tally Lights             |                    | Automatically mix audio     Automatically Play with Transition |                     | Audio Settings             |    |        | /   |
| PTZ                      |                    | Automatically Restart with Transition                          |                     | Create Virtual Inp         | a. |        |     |
| Advanced                 |                    | Automatically Pause after Transition                           |                     |                            |    |        | ' I |
|                          |                    |                                                                |                     |                            |    |        |     |
| Copy From                |                    |                                                                |                     |                            |    |        |     |

Dann die Matrix so setzen, dass alle Kanäle auf die 8 Tonspuren verteilt werden. Das Abhören des Inputs 1 setze ich jeweils bewusst auf etwas brauchbares, in diesem Fall das Floor Stereosignal. Sind dort alle Spuren angewählt, hat man zusätzlich auch alle Dolmetscher gleichzeitig auf dem Ohr. Die Matrixeinstellung kann auch als Preset abgespeichert werden. Das Preset steht dann jeweils für alle

#### Projekte zur Verfügung.

| Audio Settings | - Deck | Link Du   | io (1) 1 |      |                 |              |       |     |   |   |   |   |   |   |   | -   |      | ×  |
|----------------|--------|-----------|----------|------|-----------------|--------------|-------|-----|---|---|---|---|---|---|---|-----|------|----|
| General        | P      | re        | Pe       | st   |                 | Preset       | 8ch M | ABC |   |   |   |   |   |   | × | Add | Dele | te |
| Plugins        |        |           |          |      |                 |              | 1     | 2   | 3 | 4 | 5 | 6 | 7 | 8 |   |     |      | ^  |
| EQ             |        |           |          |      | 3               | Master L     |       |     |   |   |   |   |   |   |   |     |      |    |
| Compressor     |        |           |          |      | 6<br>9          | Master R     |       |     |   |   |   |   |   |   |   |     |      |    |
| Noise Gate     |        |           |          |      | 12              | Headphones L |       |     |   |   |   |   |   |   |   |     |      |    |
| Channel Mixer  |        |           |          |      | 18              | Headphones R |       |     |   |   |   |   |   |   |   |     |      |    |
| Channel Matrix |        |           |          |      | 24              | Bus A L      |       |     |   |   |   |   |   |   |   |     |      |    |
|                |        |           |          |      | 36              | Bus A R      |       |     |   |   |   |   |   |   |   |     |      |    |
|                |        |           |          |      | 50              | Bus B L      |       |     |   |   |   |   |   |   |   |     |      |    |
|                |        |           |          |      |                 | Bus B R      |       |     |   |   |   |   |   |   |   |     |      |    |
|                |        |           |          |      | <sup>-</sup> 90 | Bus C L      |       |     |   |   |   |   |   |   |   |     |      |    |
|                | -Inf   | -Inf      | -Inf     | -Inf | dBFS            | Bus C R      |       |     |   |   |   |   |   |   |   |     |      | ~  |
| 0              | ⊻ v    | isible in | Mixer    |      |                 |              |       |     |   |   |   |   |   |   |   | a   | ose  |    |

Nun die 8 Eingänge vom SDI Eingang auf die 8 Ausgänge von vMix verteilt(MABC). Audio einschalten und audio follow video ausschalten.

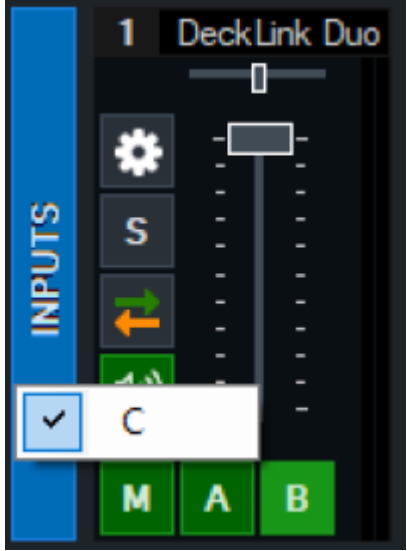

Nun sind die 8 Tonspuren auf die 8 Ausgangsspuren von vMix verteilt. "C" erreicht man Mittels rechter Maustaste auf die Buttons M,A oder B.

- M1 floor L
- M2 floor R
- A1 Interpreter e
- A2 Interpreter f
- B1 Interpreter g
- B2 talkback mic (optional)
- C1 -
- C2 -

Das wars, Rechner am Internet lassen und laufen lassen. Den Rest macht die Remote Location.

Last update: 2023/10/20 8\_kanal\_ton\_via\_vmix-call\_zu\_uebertragen\_duplex-remote-uebertragung https://tvcrew.ch/vmix/doku.php?id=8\_kanal\_ton\_via\_vmix-call\_zu\_uebertragen\_duplex-remote-uebertragung 2023/10/20 20:27

# **Einrichten Remote Location**

Die Remote Location verfügt über einen vMix Rechner und stellt das Signal als SDI-Embedded zur Verfügung.

vMix, neues Projekt starten, im benötigten Format. z.B. 1080i25

## Inputs

Drei vMix calls als Connect to Call eröffnen, mit den drei Verbindungsnummern von der Round Table Location.

-1. vmixcall Input wählen, ABER ALS CONNET TO CALL!

Dies ist der Empfangskanal für das Video und die ersten beiden Tonspuren (M).

| i In | put Select              |                       |                             |            |    | ×      |
|------|-------------------------|-----------------------|-----------------------------|------------|----|--------|
|      | Video                   |                       |                             | -          |    |        |
| •    | DVD                     |                       | VIVIL CHCC                  |            |    |        |
| D    | List                    |                       |                             |            |    |        |
|      | Camera                  |                       | Host a Call Connect to Call |            |    |        |
| Ţ    | NDI / Desktop Capiture  | Password              | 6226233731                  |            |    |        |
| **** | Stream / SRT            | Name                  | M                           |            |    |        |
| •R   | Instant Replay          |                       |                             |            |    |        |
|      | Image Sequence / Singer |                       |                             |            |    |        |
| Ü    | Video Delay             | Return Feed (To Host) |                             |            |    |        |
|      | Image                   | Video Source          | Output 1 ~                  |            |    |        |
|      | Photos                  | Video Bandwidth       | Mobile 240p 300 Hbps V      |            |    |        |
| 盲    | PowePaint               | Audio Source          | Master V                    |            |    |        |
|      | Colour                  |                       |                             |            |    |        |
| Ŧ    | Audio                   |                       |                             |            |    |        |
| Ŧ    | AudioInput              |                       | Show Advanced Options       |            |    |        |
| Т    | Tite                    |                       |                             |            |    |        |
| •    | Vitual Set              |                       |                             |            |    |        |
|      | Web Browser             |                       |                             |            |    |        |
|      | Video Call              |                       |                             |            |    |        |
|      |                         |                       |                             | Number 7 V | ок | Cancel |

Audio Matrix auf M setzen.

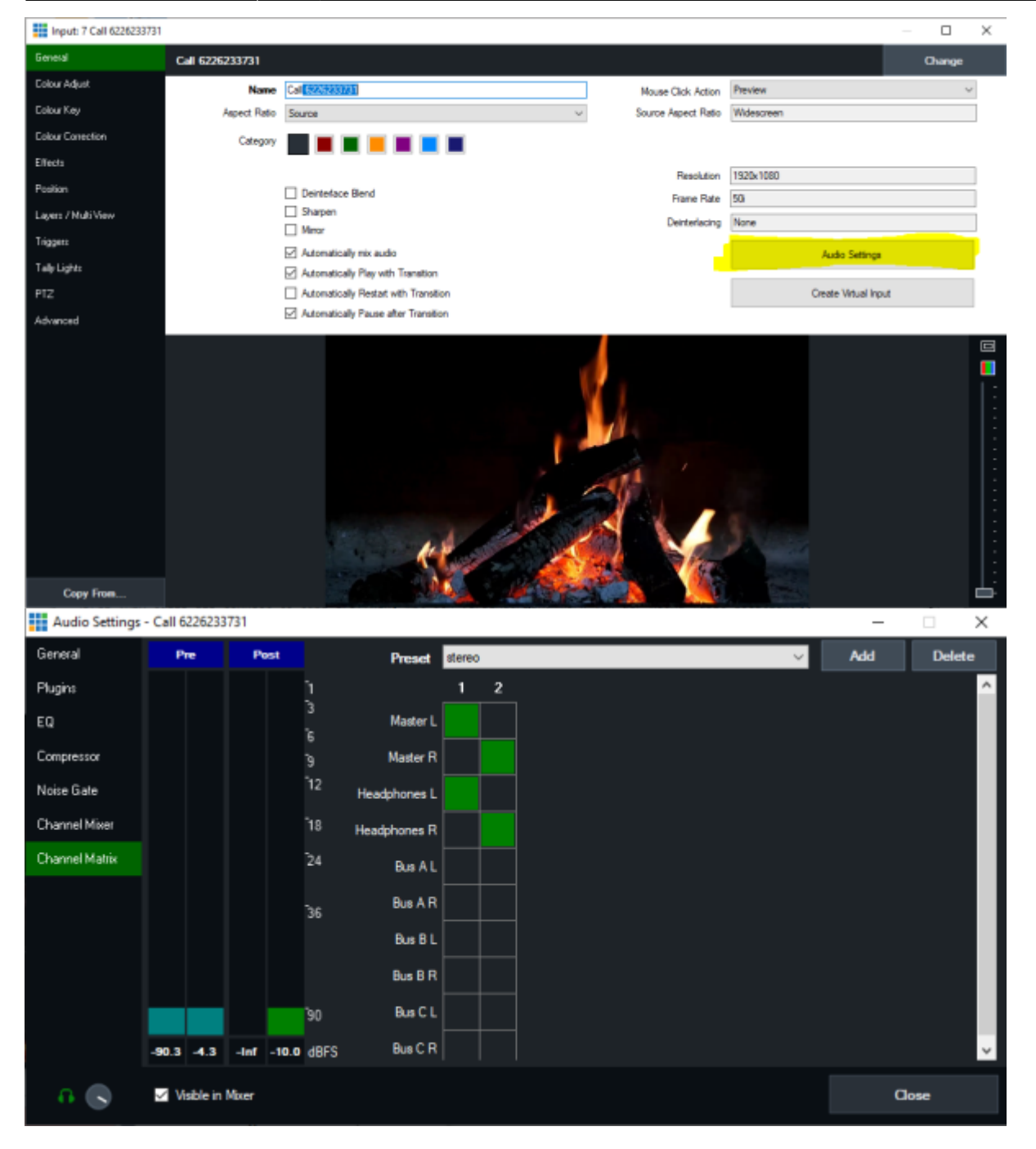

-2. vmixcall Input wählen, AUCH ALS CONNET TO CALL! Dies ist der Empfangskanal für die zweiten beiden Tonspuren (A). Last update: 2023/10/20 8\_kanal\_ton\_via\_vmix-call\_zu\_uebertragen\_duplex-remote-uebertragung https://tvcrew.ch/vmix/doku.php?id=8\_kanal\_ton\_via\_vmix-call\_zu\_uebertragen\_duplex-remote-uebertragung 2023/10/20 8\_kanal\_ton\_via\_vmix-call\_zu\_uebertragen\_duplex-remote-uebertragung https://tvcrew.ch/vmix/doku.php?id=8\_kanal\_ton\_via\_vmix-call\_zu\_uebertragen\_duplex-remote-uebertragung

| In | put Select               |                         |                       |                 |          |   |    |        | × |
|----|--------------------------|-------------------------|-----------------------|-----------------|----------|---|----|--------|---|
| Þ  | Video                    |                         |                       |                 |          |   |    |        |   |
| 0  | 040                      |                         |                       | X CHLĽ          |          |   |    |        |   |
| D  | List                     |                         |                       |                 | _        |   |    |        |   |
|    | Camera                   |                         | Host a Call           | Connect to Call |          |   |    |        |   |
| Ţ  | NDI / Desktop Capture    | Password                | 3166712971            |                 |          |   |    |        |   |
| ₫ħ | Stream / SRT             | Name                    | A                     |                 |          |   |    |        |   |
| £  | Instant Replay           |                         |                       |                 |          |   |    |        |   |
|    | Image Sequence / Stinger | Between Frend (To Most) |                       |                 |          |   |    |        |   |
| Û  | Video Delay              | netum reed (To Host)    |                       |                 |          |   |    |        |   |
| 3  | Inage                    | Video Source            | Output 1              | ~               |          |   |    |        |   |
|    | Photos                   | Video Bandwidth         | Mobile 240p 300 Kbps  | ×               |          |   |    |        |   |
| 豆  | PowerPoint               | Audio Source            | Bue B                 | ×               |          |   |    |        |   |
|    | Colour                   |                         |                       |                 |          |   |    |        |   |
| Ŧ  | Audio                    |                         |                       |                 |          |   |    |        |   |
| Ŧ  | Audio Input              |                         | Show Advanced Options |                 |          |   |    |        |   |
| т  | Title                    |                         |                       |                 |          |   |    |        |   |
| П  | Virtual Set              |                         |                       |                 |          |   |    |        |   |
|    | Web Browser              |                         |                       |                 |          |   |    |        |   |
|    | Video Call               |                         |                       |                 |          | _ |    |        |   |
|    |                          |                         |                       |                 | Number 8 | ~ | OK | Cancel |   |

## Audio Matrix auf A setzen.

| Audio Settings | - Call 3166712 | 971       |                 |           | -   |        |
|----------------|----------------|-----------|-----------------|-----------|-----|--------|
| General        | Pre            | Post      | Preset          | Current ~ | Add | Delete |
| Plugins        |                |           | <u>)</u>        | 1 2       |     | ^      |
| EQ             |                |           | 3 Master L      |           |     |        |
| Compressor     |                |           | 6<br>9 Master R |           |     |        |
| Noise Gate     |                |           | 12 Headphones L |           |     |        |
| Channel Mixer  |                |           | 18 Headphones R |           |     |        |
| Channel Matrix |                |           | 24 Bus A L      |           |     |        |
|                |                |           | Bus A R<br>36   |           |     |        |
|                |                |           | Bus B L         |           |     |        |
|                |                |           | Bus 8 R         |           |     |        |
|                |                |           | 90 Bus C L      |           |     |        |
|                | -3.0 -90.3     | -Inf -Inf | dBFS Bus C R    |           |     | ~      |
| 0              | 🗹 Visible in I | Mixer     |                 |           | a   | ose    |

-3. vmixcall Input wählen, AUCH ALS CONNET TO CALL!

Dies ist der Empfangskanal für die zweiten beiden Tonspuren (B).

9/11

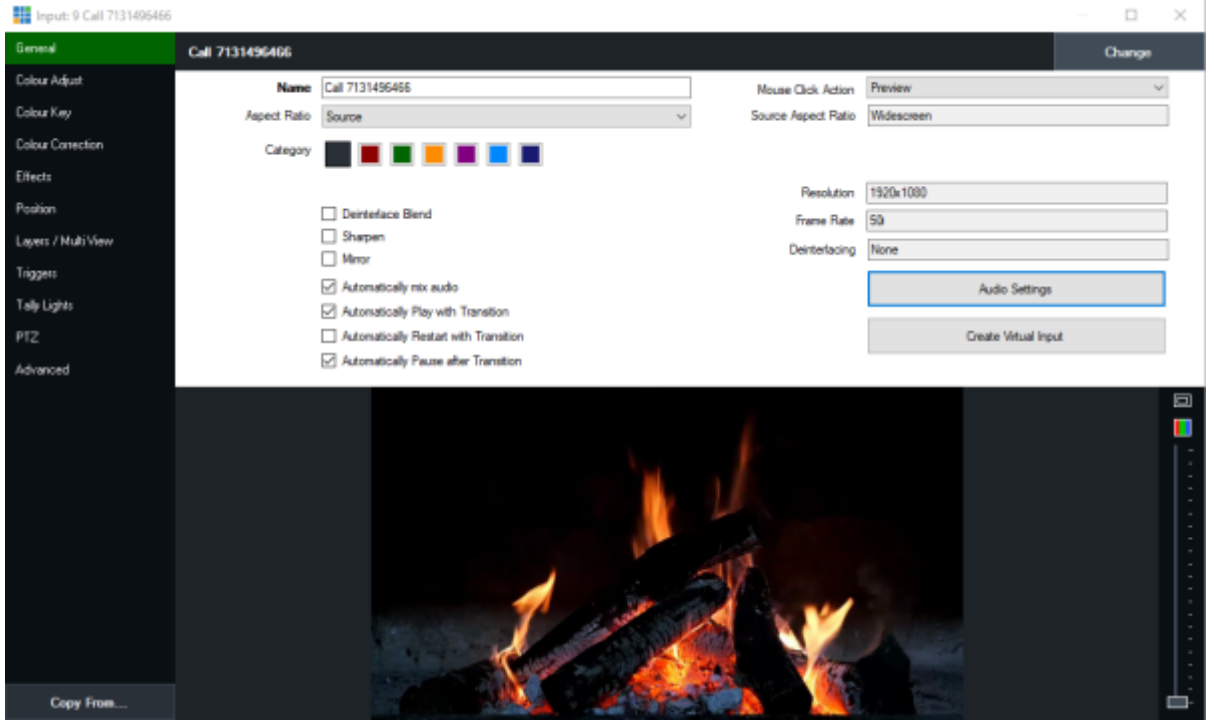

#### Audio Matrix auf B setzen.

| Audio Settings | - Call 713149 | 6466      |                            |           | -   | □ ×    |
|----------------|---------------|-----------|----------------------------|-----------|-----|--------|
| General        | Pre           | Post      | Preset                     | Current ~ | Add | Delete |
| Plugin:        |               |           |                            | 1 2       |     | ^      |
| EQ             |               |           | 3 Master L                 |           |     |        |
| Compressor     |               |           | 9 Master R                 |           |     |        |
| Noise Gate     |               |           | <sup>12</sup> Headphones L |           |     |        |
| Channel Mixer  |               |           | 18 Headphones R            |           |     |        |
| Channel Matrix |               |           | <sup>2</sup> 4 Bus A L     |           |     |        |
|                |               |           | 36 Bus A R                 |           |     |        |
|                |               |           | Bus B L                    |           |     |        |
|                |               |           | Bus B R                    |           |     |        |
|                |               |           | '90 BusCL                  |           |     |        |
|                | -inf -inf     | -inf -inf | dBFS Bus C R               |           |     | ~      |
| 0              | 🗹 Visible in  | Mixer     |                            |           | a   | ose    |

Falls nötig, könnte noch ein weiterer vMixcall Input für die vierten beiden Tonspuren (C) gesetzt werden.

# Output

Die Audios der Eingänge verteilen. Call1 auf M, Call2 auf A, Call3 auf B.

Last update: 2023/10/20 8\_kanal\_ton\_via\_vmix-call\_zu\_uebertragen\_duplex-remote-uebertragung https://tvcrew.ch/vmix/doku.php?id=8\_kanal\_ton\_via\_vmix-call\_zu\_uebertragen\_duplex-remote-uebertragung 20:27

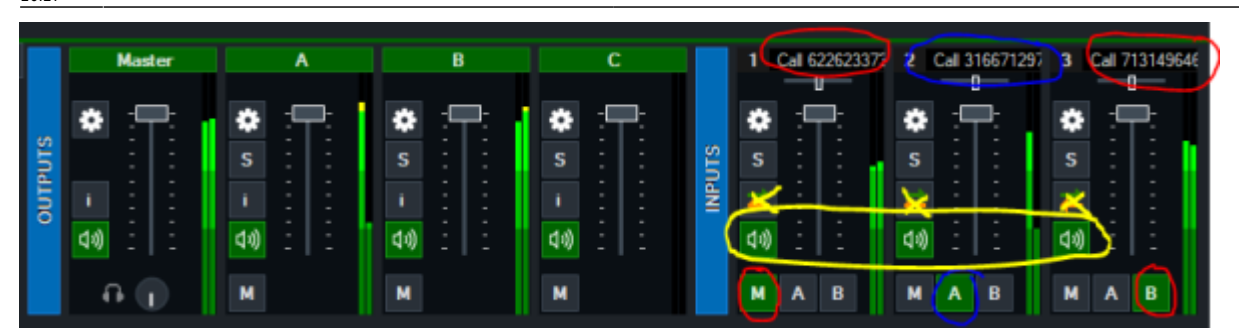

Call 1 auf Output1 setzen.

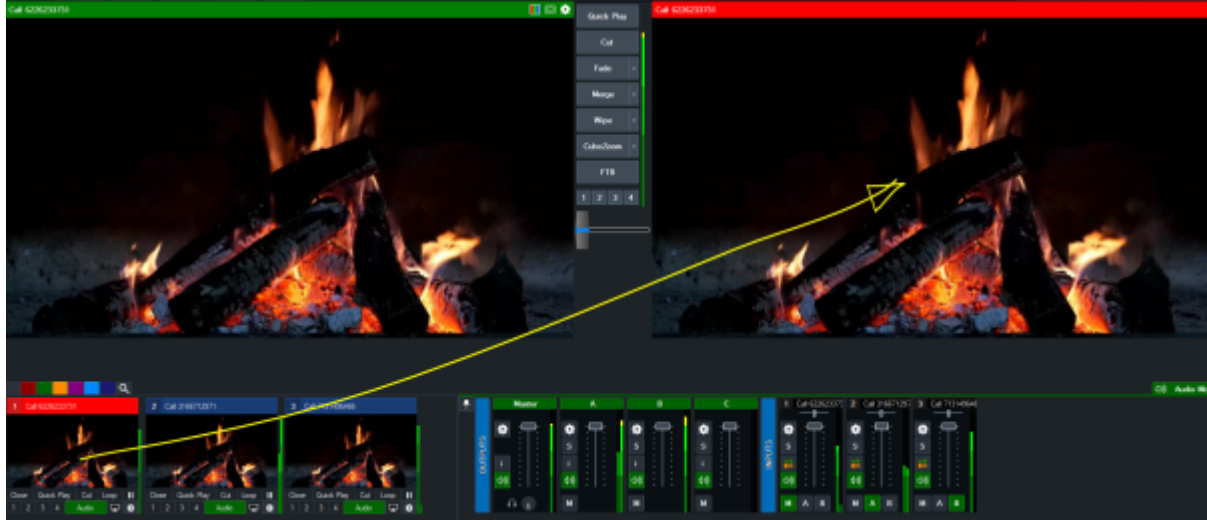

In Settings→ Output muss Output1 auf Output stehen.

| Settings           |            |   |                     |                 |                                                                                                    |         |   |          | ×                          |
|--------------------|------------|---|---------------------|-----------------|----------------------------------------------------------------------------------------------------|---------|---|----------|----------------------------|
| Display            |            |   |                     | Source          |                                                                                                    |         |   | Overlays | Description                |
| Outputs / NDI / SP | at .       | 1 | Fullscreen          | Output          | ~                                                                                                    |         |   | All On + | Display 1                  |
| Options            |            | 2 | Fullscreen          | Output          | ~                                                                                                    |         |   | Al On 🔹  | Display 2                  |
| Performance        |            |   |                     |                 |                                                                                                    |         | _ |          |                            |
| Decoders           |            | 1 | Output              | Output          | ~                                                                                                    | NDI Off | ٠ | All On 🔹 | Record / Stream / External |
| Recording          |            | 2 | Output              | Output          | ~                                                                                                    | NDI Off | ٠ | All On + | External 2                 |
| External Oxford    |            | 3 | Output              | Output          | ~                                                                                                    | NDI Off | ٠ | Al On 🔹  |                            |
| External Output    |            | 4 | Output              | Output          | ~                                                                                                    | NDI Off | ۰ | Al On 🔹  |                            |
| Audio              |            |   | Additional NDI Ou   | tputs           |                                                                                                    |         |   |          |                            |
| Audio Outputs      |            |   | C (C-1              | ( Audia Insula  |                                                                                                    | NDLOF   |   |          |                            |
| Web Controller     |            |   | Cameras / Calls     | 7 Audio Inputs  |                                                                                                    | NDLOR   |   |          |                            |
| Tally Lights       |            |   | Audio Outputs       |                 |                                                                                                    | NULOIT  |   |          |                            |
| Shortcuts          |            |   | MultiView Laye      | aut 👘           |                                                                                                    |         |   |          |                            |
| Activators         |            |   |                     |                 |                                                                                                    | Lagary  |   |          |                            |
| Scripting          |            |   |                     |                 |                                                                                                    | Legacy  |   |          |                            |
| Alerts             |            |   |                     | Customise Layou | at in the second second second second second second second second second second second second second second se |         |   |          |                            |
| About              |            |   |                     |                 |                                                                                                    |         |   |          |                            |
|                    |            |   |                     |                 |                                                                                                    |         |   |          |                            |
| Import Expo        | rt Default | S | how Advanced Settin | <u>ąs</u>       |                                                                                                    |         |   | ок       | Cancel                     |

Nun muss noch ein SDI Ausgang für die Ausgabe des Videosignals als SDI-Enbedded definiert werden. Wichtig: bei Audio Channels muss MABC gewählt werden. Dann noch den Call 1 ins Output Fenster vom vMix.

| Settings              |                        |                                                                     |                                                                |        | ×      |
|-----------------------|------------------------|---------------------------------------------------------------------|----------------------------------------------------------------|--------|--------|
| Display               | External               | External 2                                                          |                                                                |        |        |
| Outputs / NDI / SRT   |                        | Z white Malan / Stransvice                                          | C Estemal Renderer                                             |        |        |
| Options               |                        | Use Streaming Settings                                              | Use Display Settings                                           |        |        |
| Performance           | Frame Rate:            | PAL 25p V                                                           | PAL 50 V                                                       |        |        |
| Decoders              | Output Size:           | 1280x720 ~                                                          | 1920x1080 ~                                                    | i      |        |
| Recording             | Device:                | DeckLink Duo (3) 3                                                  | ~                                                              | -      |        |
| External Output       | Port:                  | Default                                                             | ~                                                              | 1      |        |
| Audio                 |                        |                                                                     |                                                                | -      |        |
| Audio Outputs         | Audio Channels:        | MABC                                                                | ~                                                              |        |        |
| Web Controller        |                        |                                                                     |                                                                |        |        |
| Tally Lights          | Audio Delay:           | 0                                                                   |                                                                | ]      |        |
| Shortcuts             |                        | This sets a delay on the audio<br>the audio is earlier than the vid | input in milliseconds. For examined by 200ms, type in 200 here | ple if |        |
| Activators            |                        |                                                                     |                                                                |        |        |
| Scripting             |                        |                                                                     |                                                                |        |        |
| Alerts                |                        |                                                                     |                                                                |        |        |
| About                 |                        |                                                                     |                                                                |        |        |
|                       |                        |                                                                     |                                                                |        |        |
| Import Export Default | Show Advanced Settings |                                                                     |                                                                | ок     | Cancel |
| und External einsch   | alten                  |                                                                     |                                                                |        |        |
| *                     |                        |                                                                     |                                                                |        |        |
| Externa               | i                      |                                                                     |                                                                |        |        |

So sollte ein SDI Signal mit den 8 Tönen rauskommen.

### Optionen

Falls ein Talkback gewünscht wird, kann eine WEBCAM oder auch ein separater Tonkanal vom externen Mischpult zugeschaltet werden. Dazu wird einfach ein zusätzlicher vMix Call aufgeschaltet, mittels Audio Matrix richtig auf einen noch nicht verwendeten Kanal geroutet, auf der Empfangsseite verfährt man ebenso.

In diesem Setup wird auf der Round Table Seite kein Signal von der Remote Location verwendet. Der vMix Rechner stellt aber ein solches zur Verfügung. Es könnte also ein SDI Eingang vom Remote Location Rechner auf Output2 gelegt werden, im call1 Fenster dann mittels rechter Maustaste Output 2 angewählt werden, Dann steht dieses Signal am Round Table Rechner zur Verfügung und kann mittels External 2 auch als SDI Signal ausgegeben werden.

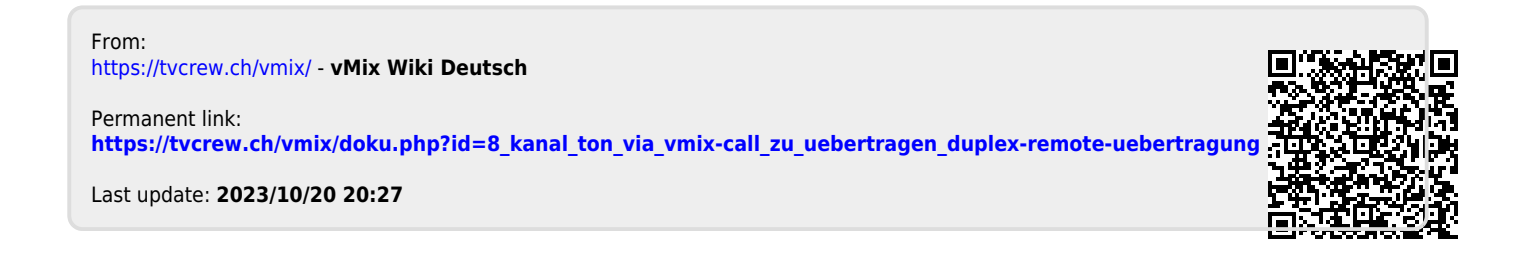